# HCMN-B2201.2.11.200810

# **Release Notes**

Zhejiang Uniview Technologies Co., Ltd

## HCMN-B2201.2.11.200810 Release Notes

Keywords: Version information, version upgrade

Abstract: This document provides detailed version information and upgrade procedure for HCMN-B2201.2.11.200810.

#### Acronym:

| Acronym | Full Name |
|---------|-----------|
| IPC     | IP Camra  |

## Content

| 1 Version Information3                    |
|-------------------------------------------|
| 1.1 Version Number ······3                |
| 1.2 Release History ······3               |
| 1.3 Version Mapping Table ·······3        |
| 2 Feature Change Description              |
| 3 Version Upgrade Description4            |
| 4 Version Upgrade Procedure4              |
| 4.1 Upgrade Overview ······4              |
| 4.1.1 Version Upgrade Environment ······4 |
| 4.1.2 Version Upgrade Modes5              |
| 4.2 Upgrade Procedure ······5             |
| 4.2.1 Upgrade Through the Web ······5     |

### 1 Version Information

### 1.1 Version Number

HCMN-B2201.2.11.200810

### 1.2 Release History

#### Table1Released versions

| Version No.            | Basic Version No.          | Released On | Remarks          |
|------------------------|----------------------------|-------------|------------------|
| HCMN-B2201.2.11.200810 | IPC_HCMN2201-B0001P72D1904 | 2020-08-20  | improved release |

### 1.3 Version Mapping Table

Table2Version mapping table

| Product Mapping Item | Version No. (For External)                                                            |  |
|----------------------|---------------------------------------------------------------------------------------|--|
| NVR                  | B3111.29.5.200318/B3605P10/B3401.18.30.200106/<br>B5201.3.16.200120/B1217.29.5.200318 |  |

Table3Product models table

| Product Series   | IPC Series                                           |  |
|------------------|------------------------------------------------------|--|
| Series           | IPC6322SR、IPC6322LR、IPC6254SR                        |  |
|                  | IPC6322SR series: IPC6322SR-X22P-D、IPC6322SR-X33UP-D |  |
| Models           | IPC6322LR series: IPC6322LR-X22-D、IPC6322LR-X33U-D   |  |
|                  | IPC6254SR series: IPC6254SR-X33DUP                   |  |
| Target file name | HCMN-B2201.2.11.200810.zip                           |  |

### 2 Feature Change Description

P11D2003:

| Item                       | Feature                                                                       | Description                                                                                                    |  |  |
|----------------------------|-------------------------------------------------------------------------------|----------------------------------------------------------------------------------------------------|--|--|
| Newly<br>added<br>features | Media stream                                                                  | Add PS+UDP protocol in media stream management page.                                                                                                    |  |  |
|                            | Add long<br>connection<br>mode                                                | If the intelligent server is Video&Image Database, two connection<br>modes are available: short connection and standard mode. Choose<br>short connection when connecting to Uniview NVR and VMS, and<br>standard mode for third-party platforms. |  |  |
|                            | Alarm<br>recordings<br>saved in SD card<br>differentiated in<br>playback page | If recordings are saved on an onboard SD card, alarm recordings are highlighted in red on playback progress bar.                                                                                                    |  |  |
|                            | Time sync                                                                     | Support syncing time with cloud server.                                                                                                    |  |  |
|                            | Audio<br>configuration                                                        | Audio input cannot be enabled with no audio channel enabled, and<br>on-screen message that at least one audio channel must be enabled<br>appears.                                                                                                |  |  |
| Improved                   | Minimum                                                                       | Enters the minimum system in device startup error. User can still                                                                                                    |  |  |
| features                   | system                                                                        | upgrade and maintain the device on the Web interface.                                                                                                    |  |  |
|                            | PTZ speed                                                                     | Add PTZ speed level and preset speed level configuration.                                                                                                    |  |  |
|                            | FTP default IP                                                                | The server IP of General FTP and Smart FTP change from 192.168.0.15 to 0.0.0.0.                                                                                                    |  |  |
| Deleted<br>features        | None                                                                          | None                                                                                                    |  |  |

## 3 Version Upgrade Description

None.

## 4 Version Upgrade Procedure

- 4.1 Upgrade Overview
- 4.1.1 Version Upgrade Environment
  - 1. Network Architecturefor Upgrade

Figure1Network architecture

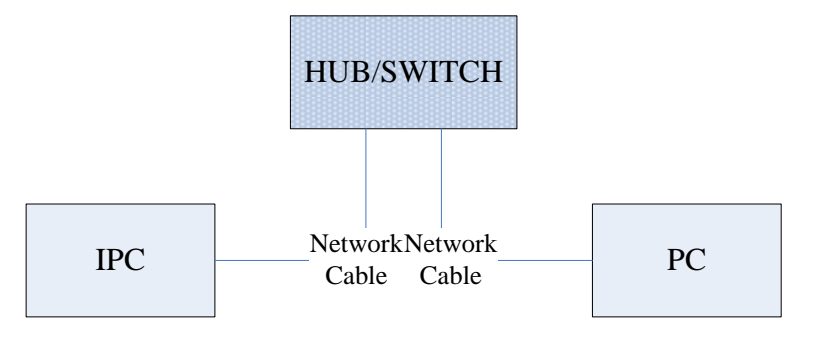

As shown in this figure, the version files are stored on the PC that is connected to the IPCs through the network.

#### 4.1.2 Version Upgrade Modes

You can upgrade through the Web.

### 4.2 Upgrade Procedure

#### 4.2.1 Upgrade Through the Web

- (1) Log in to the Web interface as **admin** (default password: 123456).
- (2) Click Setup>Maintenance>Device Maintenance. The Device Maintenance page is displayed.

| Firmware Upgrade    |                                                                                |        |                              |
|---------------------|--------------------------------------------------------------------------------|--------|------------------------------|
| Upgrade File        |                                                                                | Browse | Upgrade Upgrade Boot Program |
| Device Restart      |                                                                                |        |                              |
| Restart             | Restart the device.                                                            |        |                              |
| Enable Auto Restart | Each Day 02:00:00                                                              | OK     |                              |
| Config Management   |                                                                                |        |                              |
| Default             | Keep current network and user settings and restore other settings to defaults. |        |                              |
| Importing           |                                                                                | Browse | Import                       |
| Exporting           | C:\Users\Desktop\tftp                                                          | Browse | Export                       |
| Diagnosis Info      |                                                                                |        |                              |
| Storage Path        | C:\Users\MyLocalFiles\Debug\                                                   | Browse | Download                     |

- (3) Click **Browse** in the **Firmware Upgrade** area. In the **Select** dialog box that appears, select the upgrade file package, for example, IPC\_HCMN2201-XXXXX.zip, and then click **Open**.
- (4) Click **Upgrade**. You cannot operate on other pages during the upgrade process.

| Maintenance         |                                                                                |        |                              |
|---------------------|--------------------------------------------------------------------------------|--------|------------------------------|
| Firmware Upgrade    |                                                                                |        |                              |
| Upgrade File        | C:\Users\Desktop\tftp\IPC G6102-B5005D1509.zip                                 | Browse | Upgrade Upgrade Boot Program |
| Device Restart      |                                                                                |        |                              |
| Restart             | Restart the device.                                                            |        |                              |
| Enable Auto Restart | Each Day V 02:00:00                                                            | ОК     |                              |
| Config Management   |                                                                                |        |                              |
| Default             | Keep current network and user settings and restore other settings to defaults. |        |                              |
| Importing           |                                                                                | Browse | Import                       |
| Exporting           | C:\Users\Desktop\tftp                                                          | Browse | Export                       |
| -Diagnosis Info     |                                                                                |        |                              |
| Storage Path        | C:\Users\MyLocalFiles\Debug\                                                   | Browse | Download                     |

(5) Wait till the upgrade is completed. A message appears to indicate successful upgrade and prompt you to log in again after the device restarts.

© 2014-2020, Zhejiang Uniview Technologies Co., Ltd.All Rights Reserved.

No part of this manual may be reproduced or transmitted in any form or by any means without priorwritten consent of Zhejiang Uniview Technologies Co., Ltd.

The information in this manual is subject to change without notice.